Dual Enrolled Student Grade Entry instructions:

- 1. Log into Success Portal
- 2. Click Course (Select either Card View or Report View)
- 3. Click "View Students"
  - a. If a course has at least 1 dual enrolled student then the "View Dual Enrolled Students" section will appear.

|    |              | At-Risk<br>9    | (i)          | Early Alert Flags Set<br>0 | (i) | Credit Hours<br>84 |
|----|--------------|-----------------|--------------|----------------------------|-----|--------------------|
|    | View Withdr  | awn Students    |              |                            |     |                    |
|    | View Dual Er | rolled Students |              |                            |     |                    |
|    | Qv           |                 | Go Actions ↔ |                            |     |                    |
|    | 🔹 🗆 😒        | At-Risk         |              | ×                          |     |                    |
| i. | 🗆 🛱          | Probation       |              | ×                          |     |                    |

- 4. Click "Enter Grades"
  - a. The Dual Enrolled Grade Entry page should appear(similar to submitting flags)

| Grade Entry                                                                                                   |                                                                                                  |
|----------------------------------------------------------------------------------------------------|--------------------------------------------------------------------------------------------------|
| Numeric Grade<br>Enter Number Grade Here<br>Comments on grade entered<br>Comments are optional                | Month Select Month - •                                                                           |
| Submit Grade                                                                                                  |                                                                                                  |
| irade Entry                                                                                                   | Month/Grade Type                                                                                 |
| Grade Entry<br>Numeric Grade<br>Enter Number Grade Here                                                       | Month/Grade Type                                                                                 |
| Grade Entry<br>Numeric Grade<br>Enter Number Grade Here<br>Comments on grade entered<br>Comments are optional | Month/Grade Type<br>Mid-Term •<br>- Select Type-<br>January<br>February<br>March<br>April<br>May |

ii.

i.

b. To view previously submitted grades by expanding "Current Term Grades in this Course"

| 89<br>Entered 03/16/2016 03:17 PM |
|-----------------------------------|
| Entered 03/16/2016 03:17 PM       |
|                                   |
|                                   |
|                                   |
|                                   |
|                                   |
|                                   |

- c. If an instructor would like to update a grade for a month/grade type(mid-term or final) that already exists
  - i. Select the same month/grade type from the drop-down box and the old grade will become inactive. The new grade entered for that month/grade type will become the active/reported grade.

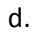

i.